# ロイロノート(健康観察編)

毎朝、8時 30 分までにロイロノートで健康観察を先生に送ります。おうちの人と一緒に体調をしっかり 確認して、時間までに送るようにしましょう。

## ①ロイロノートを開いて、授業一覧の

中から、「健康観察」を選ぶ。

#### 

③「回答」(緑色のボタン)をタップ

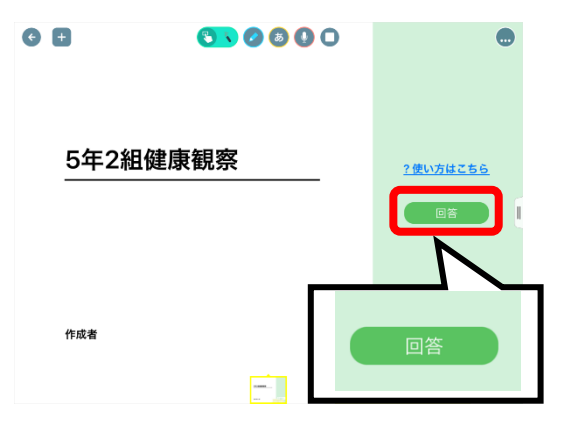

④今日の日にちを選ぶ

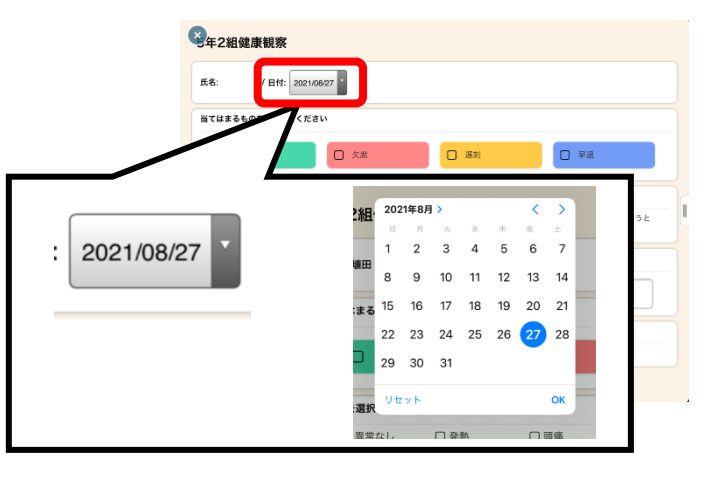

⑤「出欠」「出欠理由」を選ぶ

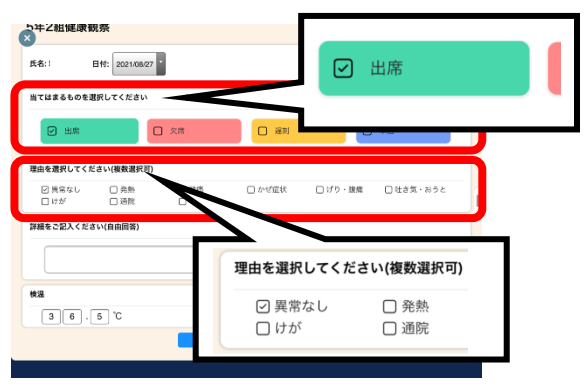

⑤連絡があるときに記入する

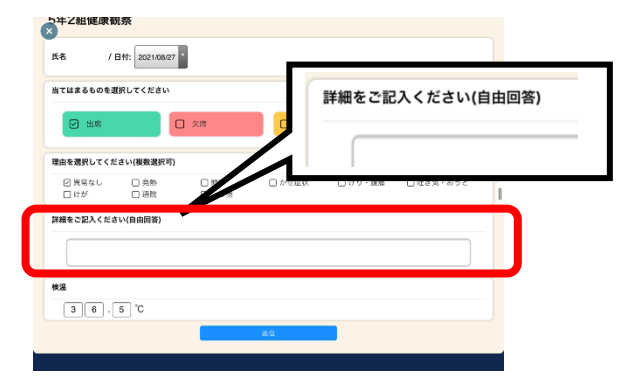

②健康観察のカードをタップ

→記入前は36.5℃になっています。タップしてその日の体温を数字で押して記入しましょう。 (×で数字を消そうとしても消えません)

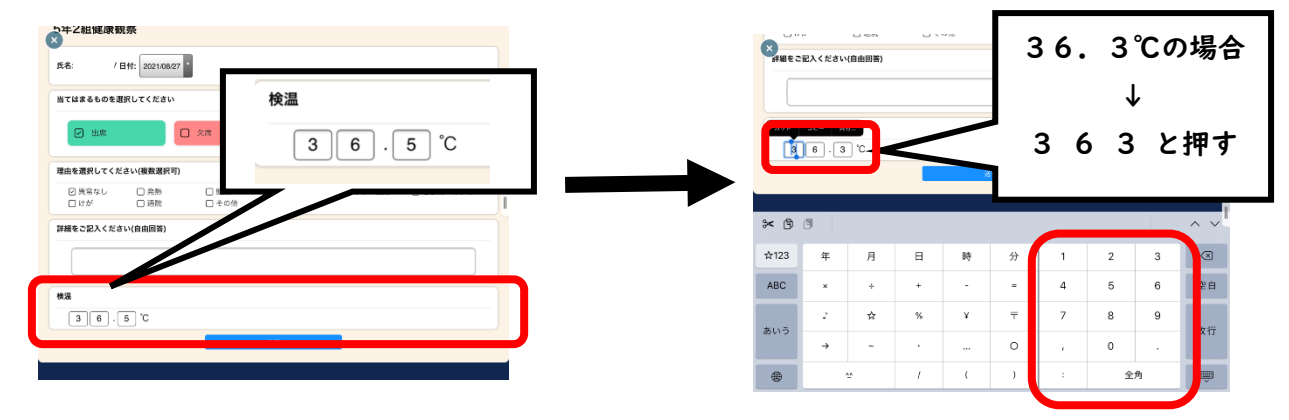

### ⑦「送信」(青いボタン)ボタンをタップ

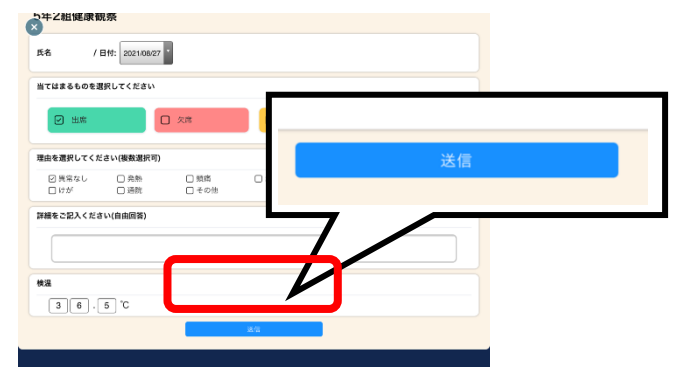

#### ⑧送信内容を確認して、「送信」をタップ

| てはまるものを選択(  | してください |               |       |            |
|-------------|--------|---------------|-------|------------|
| ☑ 出席        |        | 以下の内容で送信してよろし | いですか? | <b>P</b> 2 |
| 里由を選択してください | 小樓 対象日 | 2021年8月27日(金) |       |            |
| ◎ 男常なし      | 口出欠    | • 出席          |       | □吐さ気・おうと   |
| ロけが         | 理由     | 異常なし          |       |            |
| #細をご記入ください( | 自由体温   | 36.3 °C       |       |            |
|             | 詳細     |               |       |            |
|             |        | 閉じる           | 送信    |            |
|             |        |               |       |            |
|             | 1.0    |               |       |            |